## How to Override Low Toner in an HP 2600N Printer

When your HP LaserJet 2600N printer is low on toner, the printer will automatically disable printing until you replace the cartridge. If you want to use the last of the toner in the cartridges before replacing them, you can override the low cartridge warning to keep the printer working. You can stretch your printer supply budget and get the most from your cartridges by navigating through a few settings on the printer administration menu.

## Instructions

- 1) Press the right arrow key on the printer's keypad until "System Setup" appears. Press the check mark button to select the setup menu.
- 2) Press the right arrow key until "Print Quality" displays. Press the check mark button to select it. Press the right arrow key to navigate to "Replace Supplies" and press the check mark button to select it.
- 3) Press the right arrow key until you see "Override Out" on the display panel. Press the check mark button to activate the override. Press the check mark button again to clear the menu.